# บทที่ 7 การตรวจสอบผลการคำนวณที่เกี่ยวกับสิทธิการลา

### 💠 วัตถุประสงค์

เพื่อให้ผู้ใช้งานสามารถตรวจสอบผลการคำนวณที่เกี่ยวกับสิทธิการลาทั้งทางจอภาพ และทางรายงานต่างๆ ได้

# 💠 ขั้นตอนการทำงาน

▶ การกำนวณเงินเดือน โดยสามารถดูรายละเอียดได้จากกู่มือการใช้งานระบบเงินเดือน หัวข้อการกำนวณเงินเดือน

🕨 ตรวจสอบผลการคำนวณที่เกี่ยวกับสิทธิการลา ตามรายละเอียดค้านล่าง

### 🛠 การตรวจสอบการหักเงินกรณีพนักงานลาเกินสิทธิ

หลังจากทำการคำนวณเงินเดือนแล้ว ในกรณีที่พนักงานมีการลาเกินสิทธิที่บริษัทกำหนดไว้ โปรแกรมจะทำการหักเงินลาเกิน สิทธิกับพนักงาน ซึ่งท่านสามารถตรวจสอบการหักเงินลาเกินสิทธิของพนักงานได้ โดยมีขั้นตอนดังนี้

### วิธีการบันทึกข้อมูล

➤ หน้าจอ หมวด งานเงินเดือน → เลือกเมนู ผลการกำนวณ → เลือก วันที่ง่าย ของงวดเงินเดือนที่ต้องการ ตรวจสอบ เช่น งวดวันที่ 31/01/25xx เป็นต้น

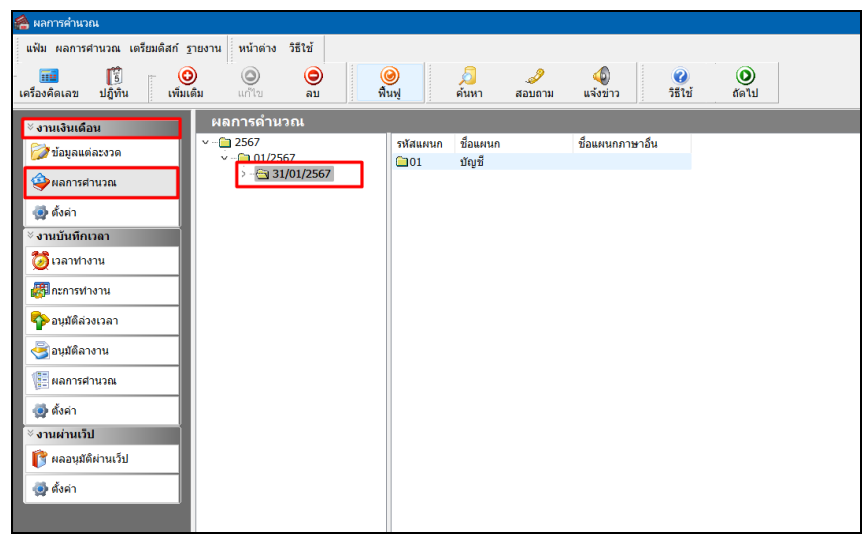

≻ ดับเบิ้ลคลิกที่ แผนกที่ต้องการ → เลือกที่ ชื่อพนักงาน ที่ต้องการตรวจสอบ → คลิกเมาส์ขวา → เลือก แสดงผล การคำนวณ หรือ ดับเบิ้ลคลิกที่ชื่อพนักงาน

| 🖀 ผลการค่านวณ                                                                                       |                                       |                      |                           |                                                         |                                                                              |                                                                                                    |             |
|----------------------------------------------------------------------------------------------------|---------------------------------------|----------------------|---------------------------|---------------------------------------------------------|------------------------------------------------------------------------------|----------------------------------------------------------------------------------------------------|-------------|
| แฟ้ม ผลการศานวณ เตรียมดิสก์ :                                                                       | ฐายงาน หน้าต่าง วิ                    | ธีใช้                |                           |                                                         |                                                                              |                                                                                                    |             |
| 🗰 🎼 🤇<br>เครื่องคิดเลข ปฏิทิน เพิ่มเ                                                                | โด๊ม แก้ไข                            | ອ<br>ລນ ທີ           | <b>i</b><br>ไนฟู          | ดันหา สะ                                                | 🥜 🧔<br>อบถาม แจ้งข่าว                                                        | (2)<br>5 월 1 월 1<br>9 월 1 월 1<br>9 월 1 월 1<br>9 월 1 월 1<br>9 월 1 월 1<br>9 월 1 월 1<br>9 월 1 월 1<br>9 월 1<br>9 월 1<br>1 1<br>1<br>1<br>1<br>1<br>1<br>1<br>1<br>1<br>1<br>1<br>1<br>1<br>1<br>1<br>1<br>1 | ()<br>ถัดไป |
| เรื้องคิดเลข ปฏิทัน เทิม<br>• งามเงินเดือน >>>>>>>>>>>>>>>>>>>>>>>>>>>>>>>>                         | ແມ້<br><u>HAD15611216</u><br><b>→</b> | มม<br>1/2567<br>ภญษั | มัสพมัก<br>✓ 001<br>✓ 002 | ขึ้ง-นามสกุล<br>ชื่อ-นามสกุล<br>รัศมีพึงพา<br>สารงมีสุข | ขึ้อภาษา<br>ชื่อภาษา<br>แสดงผลก<br>แสดงภอด<br>แสดงภอด<br>ลบผลการ<br>แก้โขผลก | ริธิรัช<br>อึน<br>หารตำนวณ(W)<br>หมวณภาษี(X)<br>91(9)<br>ตำนวณ(Y)<br>ารตำนวณ(Z)                                                                                                    |             |
| <ul> <li>ฐ ตั้งค่า</li> <li>ังามผ่านเว็ป</li> <li>ัฬ ผลอนมีดีต่านเว็ป</li> <li>ฐ ตั้งค่า</li> </ul> |                                       |                      |                           |                                                         |                                                                              |                                                                                                    |             |

จากนั้นโปรแกรมจะหน้าจอ ผลการกำนวณ ของพนักงาน ดังรูป โดยท่านสามารถตรวจสอบความถูกต้องของ จำนวนวันลาเกินสิทธิ และการหักเงินลาเกินสิทธิของพนักงานได้

| 1   | Na                | ลการคำนวถ     | เ - 001.รัศมี พึ่งพา           |                      |                   |                  |             |       |            |           |             |
|-----|-------------------|---------------|--------------------------------|----------------------|-------------------|------------------|-------------|-------|------------|-----------|-------------|
|     | เฟ้า              | ม แก้ไข       | หน้าต่าง วิธีใช้               |                      |                   |                  |             |       |            |           |             |
| เค  | รื <sub>อ</sub> , | <br>งคิดเลข   | ปฏิทิน เพิ่มเติม แก้ไข         | ອ<br>ລນ <del>ເ</del> | 🥝 🧖<br>ฟื้นฟู ค้น | 🥔 🌛<br>หา สอบถาม | 2<br>ชีชีชั |       |            |           |             |
| ป   | ระเ               | ภทข้อมูล      | ∆_รันที่ ∆                     |                      | -                 |                  |             |       |            |           | -           |
| รหั | ส                 |               | ชื่อ                           | เงินเพิ่ม            | เงินหัก           | อึนๆ             | สานวน       | ครั้ง | ด่าใช้จ่าย | คิดภาษี   | ประกันสังคม |
|     | ปร                | ะเภทข้อมูล    | : 2.เงินได้หรือหักในงวด        |                      |                   |                  |             |       |            |           |             |
|     | -                 | วันที่ : 01/( | 01/2567                        |                      |                   |                  |             |       |            |           |             |
|     |                   | 2150          | ลากิจ                          |                      |                   |                  | 4.0000      | 1     | 0.00       |           |             |
|     | ปร                | ะเภทข้อมูล    | : 3.ผลการศานวณ                 |                      |                   |                  |             |       |            |           |             |
|     | -                 | วันที่ : 31/( | 01/2567                        |                      |                   |                  |             |       |            |           |             |
|     |                   | 1             | เงินเดือน                      | 12,000.00            |                   |                  | 31.0000     | 1.00  | 0.00       | 12,000.00 | 12,000.00   |
|     |                   | 2150          | ลากิจ                          |                      | 0.00              |                  | 4.0000      | 1.00  | 0.00       | 0.00      |             |
|     |                   | 10036         | หักจำนวนวันลากิจต่อปีเกินสิทธิ |                      | 400.00            |                  | 1.0000      | 1.00  | 0.00       | -400.00   |             |
|     |                   | 7             | หักประกันสังคม                 |                      | 600.00            |                  | 1.0000      | 1.00  | 0.00       |           |             |
|     |                   | 8             | ประกันสังคมที่บริษัทสมทบ       |                      |                   | 360.00           | 1.0000      | 1.00  | 0.00       |           |             |
|     |                   | 15            | เงินที่พนักงานได้รับ           | 11,000.00            |                   |                  | 1.0000      | 1.00  | 0.00       |           |             |
|     |                   |               |                                |                      |                   |                  |             |       |            |           |             |

### 💠 การตรวจสอบสิทธิวันลาของพนักงาน

หลังจากทำการคำนวณเงินเดือนแล้ว ท่านสามารถตรวจสอบจำนวนสิทธิการลาที่ได้รับ, จำนวนการลาใช้ไป และจำนวน การลาคงเหลือล่าสุดของการลาแต่ละชนิดของพนักงานได้ โดยมีขั้นตอนดังนี้

### วิธีการบันทึกข้อมูล

➤ หน้าจอ หมวด งานเงินเดือน → คลิก ปุ่มสอบถาม → เลือก สอบถามสิทธิวันถาพนักงาน

|                             |          |         |                                                                            |                 | 4                                  |   |              |       |                   |                   |                 |         |                             |             |
|-----------------------------|----------|---------|----------------------------------------------------------------------------|-----------------|------------------------------------|---|--------------|-------|-------------------|-------------------|-----------------|---------|-----------------------------|-------------|
| 🚷 ผลการค่านวณ               | 1        |         | _                                                                          |                 |                                    |   |              |       |                   |                   |                 |         |                             |             |
| แฟ้ม ผลการศา                | านวณ เต  | รียมดิล | สก์ <u>ร</u> าย                                                            | เงาน หน้าต่     | าง วิธีใช้                         |   |              |       |                   |                   |                 |         |                             |             |
| <b>รรร</b><br>เครื่องคิดเลข | ปฏิทิน   |         | <ul> <li>         (1) อีง     </li> <li>         เพิ่มเติม     </li> </ul> | เ<br>เ<br>แก้ไข | ວ<br>ອ                             |   | 🥝<br>พื้นฟู  |       | <b>อ</b><br>ด้นหา | <i></i><br>สอบถาม | (1)<br>แจ้งข่าว |         | <ul> <li>วิธีใช้</li> </ul> | ()<br>ถัดไป |
| ⊻                           |          |         |                                                                            | ผลการดำ         | านวณ                               |   |              |       | (                 | สอบถ              | ามสิทธิวันลาพ   | นักงาน  | (W)                         |             |
|                             |          |         | 780                                                                        | v 🚞 2567        |                                    |   | รหั          | สพนัก | ชื่อ-นามส         | สอบถ              | ามสวัสดิการพ    | นักงาน( | X)                          |             |
| 💋 บยมูดแตด                  | 120310   |         | -81                                                                        | v 📋 01          | /2567                              | , | $\checkmark$ | 001   | รัศมี พึ่งพ       | สอบถ              | ามยอดเงินคงศ่   | ้างพนัก | งาน(Y)                      |             |
| ผลการศาร                    | นวณ      |         |                                                                            |                 | - <u>(</u> 1,01/250)<br>- () บัญชี |   |              | 002   | ศารง มิสุข        | แสดงบ             | Jฏิทินบคคล(Z    | )       |                             |             |
| 👰 ตั้งค่า                   |          |         |                                                                            |                 |                                    |   |              |       |                   |                   |                 |         |                             |             |
| <sup>∛</sup> งานบันทึกเว    | เลา      |         | Ť.                                                                         |                 |                                    |   |              |       |                   |                   |                 |         |                             |             |
| 🔯 เวลาทำงา                  | าน       |         |                                                                            |                 |                                    |   |              |       |                   |                   |                 |         |                             |             |
| ह กะการทำง                  | งาน      |         |                                                                            |                 |                                    |   |              |       |                   |                   |                 |         |                             |             |
| 🍄 อนุมัติล่วง               | เวลา     |         |                                                                            |                 |                                    |   |              |       |                   |                   |                 |         |                             |             |
| 🎯 อนุมัติลาง                | าน       |         |                                                                            |                 |                                    |   |              |       |                   |                   |                 |         |                             |             |
| 📳 ผลการศาช                  | นวณ      |         |                                                                            |                 |                                    |   |              |       |                   |                   |                 |         |                             |             |
| 👰 ตั้งค่า                   |          |         |                                                                            |                 |                                    |   |              |       |                   |                   |                 |         |                             |             |
| ∛ งานผ่านเว็ป               |          |         |                                                                            |                 |                                    |   |              |       |                   |                   |                 |         |                             |             |
| 👔 👔 ผลอนุมัติเ              | ผ่านเว็ป |         |                                                                            |                 |                                    |   |              |       |                   |                   |                 |         |                             |             |
| 👰 ตั้งค่า                   |          |         |                                                                            |                 |                                    |   |              |       |                   |                   |                 |         |                             |             |

| รายงาน หน้าต่า      | ง วิธีใช่ |       | 5       |                    |        |       |         |
|---------------------|-----------|-------|---------|--------------------|--------|-------|---------|
| งาน                 |           |       |         | แสดง               |        |       |         |
| หน่ง                |           |       |         | อา                 | เยฺงาน |       |         |
| สานวนครั้งต่อปี     |           |       |         | สานวนวันต่อปี      |        |       |         |
|                     | สัทธิ     | ใช้ไป | คงเหลือ |                    | สัทธิ  | ใช้ไป | คงเหลือ |
| ลาป่วย              | 0.00      | 0.00  | 0.00    | ลาป่วย             | 0.00   | 0.00  | 0.00    |
| ลากิจ _             | 0.00      | 0.00  | 0.00    | ลากิจ              | 0.00   | 0.00  | 0.00    |
| ลางานศพ             | 0.00      | 0.00  | 0.00    | ลางานศพ            | 0.00   | 0.00  | 0.00    |
| ลาอื่นๆ _           | 0.00      | 0.00  | 0.00    | ลาอึนๆ             | 0.00   | 0.00  | 0.00    |
| สานวนครั้งสะสม      |           |       |         | สานวนวันลาทั้งปี   |        |       |         |
|                     | ส์ทธิ     | ใช้ไป | คงเหลือ |                    | ส์ทธิ  | ใช้ไป | คงเหลือ |
| ลาคลอด              | 0.00      | 0.00  | 0.00    | ลาคลอด             | 0.00   | 0.00  | 0.00    |
| ลาทหาร              | 0.00      | 0.00  | 0.00    | ลาทหาร             | 0.00   | 0.00  | 0.00    |
| ลาบวช               | 0.00      | 0.00  | 0.00    | ลาบวช              | 0.00   | 0.00  | 0.00    |
| ลาอบรม              | 0.00      | 0.00  | 0.00    | ลาอบรม             | 0.00   | 0.00  | 0.00    |
| ลาทำหมัน            | 0.00      | 0.00  | 0.00    | ลาทำหมัน           | 0.00   | 0.00  | 0.00    |
| ลาเพื่อสมรส         | 0.00      | 0.00  | 0.00    | ลาเพื่อสมรส        | 0.00   | 0.00  | 0.00    |
| สามาบวันต่อปี       |           |       |         | สำนวนวันต่อปี      |        |       |         |
|                     | สิทธิ     | ใช้ไป | คงเหลือ |                    | ส์ทธิ  | ใช้ไป | คงเหลือ |
| มาสาย               | 0.00      | 0.00  | 0.00    | ลาพักผ่อนปีที่แล้ว | 0.00   | 0.00  | 0.00    |
| กลับก่อน            | 0.00      | 0.00  | 0.00    | ลาพักผ่อน          | 0.00   | 0.00  | 0.00    |
| ลาอุบัติเหตุ        | 0.00      | 0.00  | 0.00    | สิทธิ์ยกข้ามปี     | 0.00   |       |         |
| หยุดประจำสัปดาเ     | 0.00      | 0.00  | 0.00    | พักผ่อนทบ 2 ปี     | 0.00   | 0.00  | 0.00    |
| -<br>หยุดนักขัตฤกษ์ | 0.00      | 0.00  | 0.00    |                    |        |       |         |
|                     |           |       |         |                    |        |       |         |

#### 🕨 โปรแกรมจะแสดงจอภาพ สิทธิวันลา ของพนักงาน ดังรูป

| รายงาน หน้าต่า  | เง วิธีใช้ | 🗖 🖬 ( |         |                   |              |           |         |
|-----------------|------------|-------|---------|-------------------|--------------|-----------|---------|
| เงาน 0          | 01         |       |         | แสดง (            | 001 นายรัศม์ | มี พึ่งพา |         |
| หน่ง ผู้        | จัดการ     |       |         |                   | อายุงาน      | 14.06 ปี  |         |
| สานวนครั้งต่อปี | ส์ทธิ      | ใช้ไป | คงเหลือ | สานวนวันต่อปี     | สิทธิ        | ใช้ไป     | คงเหลือ |
| ลาป่วย          | 0.00       | 0.00  | 0.00    | ลาป่วย            | 30.00        | 1.00      | 29.00   |
| ลากิจ           | 0.00       | 1.00  | -1.00   | ลากิจ             | 3.00         | 4.00      | -1.00   |
| ลางานศพ         | 0.00       | 0.00  | 0.00    | ลางานศพ           | 7.00         | 0.00      | 7.00    |
| ลาอึนๆ          | 0.00       | 0.00  | 0.00    | ลาอึนๆ            | 0.00         | 0.00      | 0.00    |
| สานวนครั้งสะสม  |            |       |         | สานวนวันลาทั้งปี  |              |           |         |
|                 | ส์ทธิ      | ใช้ไป | คงเหลือ |                   | สิทธิ        | ใช้ไป     | คงเหลือ |
| ลาคลอด          | 0.00       | 0.00  | 0.00    | ลาคลอด            | 45.00        | 0.00      | 45.00   |
| ลาทหาร          | 0.00       | 0.00  | 0.00    | ลาทหาร            | 30.00        | 0.00      | 30.00   |
| ลาบวช           | 0.00       | 0.00  | 0.00    | ลาบวช             | 0.00         | 0.00      | 0.00    |
| ลาอบรม          | 0.00       | 0.00  | 0.00    | ลาอบรม            | 0.00         | 0.00      | 0.00    |
| ลาทำหมัน        | 0.00       | 0.00  | 0.00    | ลาทำหมัน          | 7.00         | 0.00      | 7.00    |
| ลาเพื่อสมรส     | 0.00       | 0.00  | 0.00    | ลาเพื่อสมรส       | 3.00         | 0.00      | 3.00    |
| สำนวนวันต่อปี   |            |       |         | สานวนวันต่อปี     |              |           |         |
|                 | ส์ทธิ      | ใช้ไป | คงเหลือ |                   | สัทธิ        | ใช้ไป     | คงเหลือ |
| มาสาย           | 6.00       | 0.00  | 6.00    | ลาพักผ่อนปีที่แล้ | 7.00         | 0.00      | 7.00    |
| กลับก่อน        | 0.00       | 0.00  | 0.00    | ลาพักผ่อน         | 7.00         | 2.00      | 5.00    |
| ลาอุบัติเหตุ    | 30.00      | 0.00  | 30.00   | สิทธิ์ยกข้ามปี    | 7.00         |           |         |
| หยุดประจำสัปดาเ | 0.00       | 0.00  | 0.00    | พักผ่อนทบ 2 ปี    | 14.00        | 2.00      | 12.00   |
| หยุดนักขัตฤกษ์  | 0.00       | 0.00  | 0.00    |                   |              |           |         |

#### 🛠 การพิมพ์รายงานการตรวจสอบสิทธิวันลาและสถิติการลา

นอกจากจะตรวจสอบผลการคำนวณที่เกี่ยวกับสิทธิการลาจากหน้าจอแสดงผลการคำนวณ และหน้าจอแสดงสิทธิวันลาแล้ว ท่านยังสามารถตรวจสอบผลคำนวณที่เกี่ยวกับสิทธิการลาของพนักงานจากรายงานต่างๆ ได้อีกทางหนึ่ง

### 🗮 รายงานประเมินผลพนักงานสิ้นปี

#### วิธีการบันทึกข้อมูล

>> หน้าจอ หมวด งานเงินเดือน → เลือกเมนู ผลการคำนวณ → เลือก เมนูรายงาน → เลือก รายงานสรุปวัน
 งานและวันหยุด → เลือก รายงานประเมินผลงานพนักงานสิ้นปี

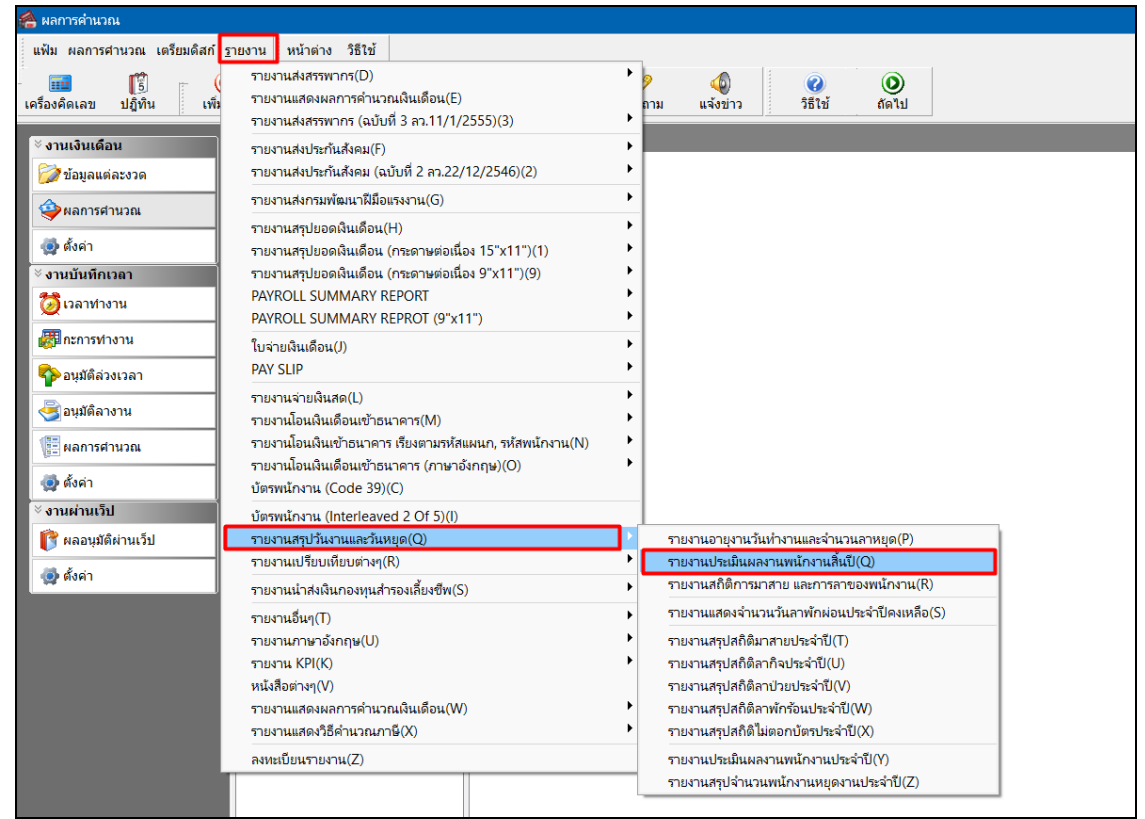

ระบุ วันที่ผลการคำนวณเงินเดือน ของงวดที่ต้องการตรวจสอบ (วันที่ง่ายตามที่ได้กำหนดไว้ในหน้าจอการ ตั้งงวดเงินเดือน) → กลิก ปุ่มบันทึก

| 🙈 เลือกว่ | ันที่วันที่ผลการคำน  | เวณเงินเดือนที่ต้องการพิม | พ้              | - | × |
|-----------|----------------------|---------------------------|-----------------|---|---|
| แฟ้ม แก่  | เไข หน้าต่าง         | วิธีใช้ 🥝 💷 🇊             | ]               |   |   |
| □ ท่      | ไงหมด                |                           |                 |   |   |
| 🔽 vi      | ่วงวันที่วันที่ผลการ | ศานวณเงินเดือน            |                 |   |   |
|           | ž                    | 21/01/2567                | m đđ được       |   |   |
|           | ดงแด                 | 31/01/2567                | 🛐 บน บกอน       |   |   |
|           | 110                  | 51/12/250/                | เลื่อนหม่ายห    |   |   |
|           |                      |                           |                 |   |   |
|           |                      |                           |                 |   |   |
|           |                      |                           |                 |   |   |
|           |                      |                           |                 |   |   |
|           |                      |                           |                 |   |   |
|           |                      | <b>v</b>                  | บันทึก 🗙 ยกเลิก |   |   |
|           |                      |                           |                 |   |   |
|           |                      |                           |                 |   |   |

≻ เมื่อปรากฏหน้าจอสั่งพิมพ์รายงานคังรูป คลิกปุ่ม เริ่มพิมพ์

| พิมพ์ที่โด จอภาพ ✓ ∲ื่อ เงื่อนไข<br>ชื่อเครื่องพิมพ์ NPI327735 (HP LaserJet P3010 Series) ✓<br>แนวการพิมพ์ ตามแนวนอน ✓<br>ขนาดกระดาษ A4 (A4 210 x 297 mm) ✓ |
|----------------------------------------------------------------------------------------------------|
| ขึ้อเครื่องพิมพ์ NPI327735 (HP Laser)et P3010 Series) ✓<br>แนวการพิมพ์ ตามแนวนอน ✓<br>ขนาดกระดาษ A4 (A4 210 x 297 mm) ✓                                     |
| แนวการพิมพ์ ตามแนวนอน ~<br>ขนาดกระดาษ A4 {A4 210 x 297 mm} ~                                                                                                |
| บนาดกระดาษ A4 {A4 210 x 297 mm} ~                                                                                                    |
|                                                                                                    |
| <u>กรองข้อมูล</u> 😓 เริ่มพิมพ์ 🗙 ยกเลิก                                                                                                    |

🌶 จากนั้นโปรแกรมจะแสดงจอภาพ รายงานประเมินผลพนักงานสิ้นปี ดังรูป

| ตั้งแต่วันที่ | 31/01/2567 ถึง 31/12/ | 2567          |           |        |            |         |           |           |           |             |           |             |        |       |             |             |                | หน้าที่   | 1/1          |
|---------------|-----------------------|---------------|-----------|--------|------------|---------|-----------|-----------|-----------|-------------|-----------|-------------|--------|-------|-------------|-------------|----------------|-----------|--------------|
| รงโส          | ชื่อหนักงาน           |               | สาแหน่ง   | ประเภท | ว้นที่ปรับ | อายุงาน | อัตราเติม | ปัจจุบัน  | เงินเดือน | ค่าล่วงเวลา | เนี้ยขอ้น | เงินได้อื่น | ลาป่วย | ลากิจ | บวช<br>คลอด | พัก<br>ร้อน | ไม่ตอก<br>บัตร | มา<br>สาย | กลับ<br>ก่อน |
| สาขา          | 01                    | ส่านักงานใหญ่ |           |        |            |         |           |           |           |             |           |             |        |       |             |             |                |           | _            |
| แต่นค         | 01                    | บัญชี         |           |        |            |         |           |           |           |             |           |             |        |       |             |             |                |           |              |
| 001           | นายรัศมี พึ่งพา       |               | ผู้จัดการ | ประจำ  | 22/01/2553 | 14.06   | 0.00      | 12,000.00 | 12,000.00 | 0.00        | 0.00      | 0.00        | 1.00   | 4.00  | 0.00        | 2.00        | 0.00           | 0.00      | 0.00         |
| 002           | นายคำรง มีสุข         |               | พนัคงาน   | ประจำ  | 01/05/2559 | 8.07    | 0.00      | 9,000.00  | 9,000.00  | 0.00        | 0.00      | 0.00        | 0.00   | 0.00  | 0.00        | 0.00        | 0.00           | 0.00      | 0.00         |
| รวมแผนค       | 01                    | บัญชื         |           |        |            |         | 2         | 81        |           |             |           |             |        |       |             |             |                |           |              |
| รวมสาขา       | 01                    | ส่านักงานใหญ่ |           |        |            |         | 2         | คน        |           |             |           |             |        |       |             |             |                |           |              |
| รวมทั้งหมด    |                       |               |           |        |            |         | 2         | คน        |           |             |           |             |        |       |             |             |                |           |              |

🕸 รายงานอายุงานวันทำงานและจำนวนวันลาหยุด

### วิธีการบันทึกข้อมูล

➢ หน้าจอ หมวด งานเงินเดือน → เลือกเมนู ผลการคำนวณ → เลือก เมนูรายงาน → เลือก รายงานสรุปวัน งานและวันหยุด → เลือก รายงานอายุงานวันทำงานและจำนวนวันลาหยุด

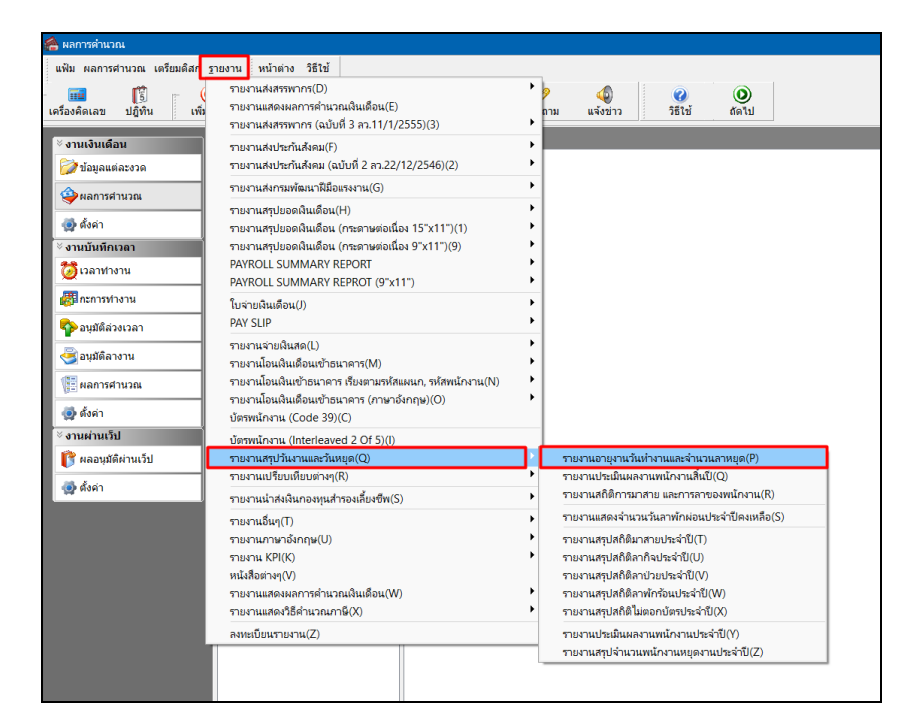

ระบุ วันที่ผลการคำนวณเงินเดือน ของงวดที่ต้องการตรวจสอบ (วันที่ง่ายตามที่ได้กำหนดไว้ในหน้าจอการ ตั้งงวดเงินเดือน) จากนั้น คลิก ปุ่มบันทึก

| ์ 🙈 เลือกวันที่วันที่ผลการคำ | นวณเงินเดือนที่ต้องการพิมพ์ | _                               | × |
|------------------------------|-----------------------------|---------------------------------|---|
| แฟ้ม แก้ไข หน้าต่าง          | วิธีใช้ 🥝 📷 🗊               |                                 |   |
| 🗌 ทั้งหมด                    |                             |                                 |   |
| 🛃 ช่วงวันที่วันที่ผลกา       | รศานวณเงินเดือน             |                                 |   |
| ด้านต่                       | 31/01/2567                  | 1้ ปีก่อน                       |   |
| ตั้งแต่                      | 31/01/2567 👔 เดือา          | * <u>มกอน</u><br>นนี้ เดือนก่อน |   |
|                              |                             |                                 |   |
|                              |                             |                                 |   |
|                              | 🗸 บันทึก 🗦                  | < ยกเลิก                        |   |
|                              |                             |                                 |   |

≻ เมื่อปรากฏหน้าจอสั่งพิมพ์รายงานดังรูป คลิกปุ่ม เริ่มพิมพ์

| รายงานอายุงานวันทำงานแ | ละจำนวนลาหยุด(E:\PayrollData\Report\System\PRU: | SR301.V7.RPT)    | × |
|------------------------|-------------------------------------------------|------------------|---|
| แฟ้ม แก้ไข เครื่องมือ  | หน้าต่าง วิธีใช้ 🮯 💷 🔞                          |                  |   |
|                        |                                                 |                  |   |
| พิมพ์ที่ใด             | จอภาพ                                           | ∽ ธืื่₀ เงื่อนไข |   |
| ชื่อเครื่องพิมพ์       | NPI327735 (HP LaserJet P3010 Series)            | ∽ [∴] กราฟ       |   |
| แนวการพิมพ์            | ตามแนวนอน                                       | $\checkmark$     |   |
| ขนาดกระดาษ             | A4 {A4 210 x 297 mm}                            | $\checkmark$     |   |
|                        |                                                 |                  |   |
| <u>กรองข้อมูล</u>      | 😓 ເຈັ້ມพิมพ่                                    | 🗙 ຍກເລິກ         |   |
|                        |                                                 |                  |   |
|                        |                                                 |                  |   |

≻ จากนั้นโปรแกรมจะแสดงจอภาพ รายงานอายุงานวันทำงานและจำนวนลาหยุด ดังรูป

| หัส      |    | ขื่อหนักงาน     |               | อายุงาน<br>ปป.ดด | จำนวน<br>วันทำงาน | ล่วงเวลา<br>1 เท่า | ส่วงเวลา<br>1.5 เท่า | ล่วงเวลา<br>2 เท่า | ล่วงเวลา<br>3 เท่า | ขาดงาน | มาสาย | ป่วยไม่มี<br>ใบแพทย์ | ป่วยมี<br>ใบแพทย์ | ลากิจ | พักร้อน | ลาคลอด | ลาบวช | ไม่<br>ตอกเข้า | ไม่<br>ตอกออก | กลับก่อน |
|----------|----|-----------------|---------------|------------------|-------------------|--------------------|----------------------|--------------------|--------------------|--------|-------|----------------------|-------------------|-------|---------|--------|-------|----------------|---------------|----------|
| ายา      | 01 |                 | ส่านักงานใหญ่ |                  |                   |                    |                      |                    |                    |        |       |                      |                   |       |         |        |       |                |               |          |
| ผนก      |    | 01              | บัญชี         |                  |                   |                    |                      |                    |                    |        |       |                      |                   |       |         |        |       |                |               |          |
| 01       |    | นายรัศมี พึ่งพา |               | 14.06            | 31.00             | 0.00               | 0.00                 | 0.00               | 0.00               | 0.00   | 0.00  | 0.00                 | 1.00              | 4.00  | 2.00    | 0.00   | 0.00  | 0.00           | 0.00          | 0.00     |
| 02       |    | นายค่ารง มีสุข  |               | 8.07             | 31.00             | 0.00               | 0.00                 | 0.00               | 0.00               | 0.00   | 0.00  | 0.00                 | 0.00              | 0.00  | 0.00    | 0.00   | 0.00  | 0.00           | 0.00          | 0.00     |
| ามแผนก   | 01 |                 | บัญชี         |                  |                   |                    |                      | 2                  | คน                 |        |       |                      |                   |       |         |        |       |                |               |          |
| เมสาขา   | 01 |                 | ส่านักงานใหญ่ |                  |                   |                    |                      | 2                  | คน                 |        |       |                      |                   |       |         |        |       |                |               |          |
| วมทั้งหม | 6  |                 |               |                  |                   |                    |                      | 2                  | คน                 |        |       |                      |                   |       |         |        |       |                |               |          |
| ามทั้งหม | 6  |                 |               |                  |                   |                    |                      | 2                  | คน                 |        |       |                      |                   |       |         |        |       |                |               |          |
|          |    |                 |               |                  |                   |                    |                      |                    |                    |        |       |                      |                   |       |         |        |       |                |               |          |
|          |    |                 |               |                  |                   |                    |                      |                    |                    |        |       |                      |                   |       |         |        |       |                |               |          |
|          |    |                 |               |                  |                   |                    |                      |                    |                    |        |       |                      |                   |       |         |        |       |                |               |          |
|          |    |                 |               |                  |                   |                    |                      |                    |                    |        |       |                      |                   |       |         |        |       |                |               |          |
|          |    |                 |               |                  |                   |                    |                      |                    |                    |        |       |                      |                   |       |         |        |       |                |               |          |
|          |    |                 |               |                  |                   |                    |                      |                    |                    |        |       |                      |                   |       |         |        |       |                |               |          |
|          |    |                 |               |                  |                   |                    |                      |                    |                    |        |       |                      |                   |       |         |        |       |                |               |          |

🗱 รายงานแสดงจำนวนสิทธิการลาคงเหลือ

### วิธีการบันทึกข้อมูล

➢ หน้าจอ หมวด งานเงินเดือน → เลือกเมนู ตั้งค่า → เลือก เมนูรายงาน → เลือก รายงานแสดงจำนวนสิทธิ การลา → เลือก รายงานแสดงจำนวนสิทธิการลาคงเหลือ

| 🖀 ดังค่าระบบเงิน | แด้อน                                    |            |              |                 |                  |               |                  |       |
|------------------|------------------------------------------|------------|--------------|-----------------|------------------|---------------|------------------|-------|
| แฟ้ม นำเข้า      | <u>ร</u> ายงาน หน้าต่าง วิธีใช้          |            |              |                 |                  |               |                  |       |
|                  | รายงานแผนก(N)                            | ·   @      |              | 8               | 2                | 6             |                  |       |
| เครื่องคิดเลข    | รายงานแฟ้มประวัติพนักงาน (ภาษาไทย)(0)    | 1 สีบ      | IM .         | ด้นหา           | สอบถาม           | แจ้งข่าว      | วิธีใช้          | ถัดไป |
|                  | รายงานแฟ้มประวัติพนักงาน (ภาษาอังกฤษ)(P) |            |              |                 |                  |               |                  |       |
| ั∛ งานเงินเดือ   | รายงานรายละเอียดพนักงาน(Q)               | ۰ 📃        |              |                 |                  |               |                  |       |
| 🧼 ນ້ອນອແຕ່       | หนังสือต่างๆ(R)                          | •          | ตั้งค่าระบ   | บเงินเดือน      |                  |               |                  |       |
|                  | รายงานภาษาอังกฤษ(S)                      | •          | 督 สาขา       |                 |                  |               |                  |       |
| 🔹 🧇 ผลการศา      | บัตรพนักงาน (Code 39) (C)                | •          | 🛛 🖾 แผนก     |                 |                  |               |                  |       |
| A Herein         | บัตรพนักงาน (Interleaved 2 Of 5)(I)      | •          | 💾 หนวย       | งาน             |                  |               |                  |       |
| 🧟 องคา           | รายงานประเภทเงินได้เงินหักพนักงาน(T)     | •          | 🖾 ส่วนห      | าน<br>บังงาน    |                  |               |                  |       |
| ∛งานบันทึกเ      | รายงานรหัสแห่งข้อกำหนด(U)                | + nio      | 🖾 อัตราง     | <br>งนักงานแต่ล | าะตำแหน่ง        |               |                  |       |
| 🛛 🔯 เวลาท่าง     | รายงานประเภทสิทธิการลา(V)                | ۰L         | 🗹 ประเภ      | ทเงินเพิ่มเงิ   | นหัก             |               |                  |       |
|                  | รายงานแสดงจำนวนสิทธิการลา(W)             | 5          | รายงานแสดง   | เจำนวนวันลา     | าพักผ่อนประจำเ   | ปคงเหลือ (เฉพ | เาะมีสิทธิ)(W)   |       |
| (2) กะการทา      | รายงานประเภทเบี้ยขยัน(X)                 | ·          | รายงานแสดง   | เจำนวนวันลา     | าพักผ่อนประจำเ   | ปคงเหลือ (เฉพ | เาะเกินสิทธิ)(X) |       |
| 🔹 🍫 อนุมัติล่ว   | รายงานสวัสดิการ(Y)                       | •          | รายงานแสดง   | เจ้านวนสิทธิเ   | การลาคงเหลือ()   | 0             |                  |       |
| -                | ลงทะเบียนรายงาน(Z)                       | 5          | รายงานสิทธิเ | การลาสะสมแ      | เละคงเหลือ(Z)    |               |                  |       |
| 🥌 อนุมตลาง       | 🛛 🖾 เงินสุดภูลภ                          | - <u> </u> | รายงานสิทธิเ | าารลาสะสมแ      | เละคงเหลือ (กรถ่ | นีทบ 2 ปี)(2) |                  |       |
| 📳 📳 ผลการศา      | นวณ 🗸 🖓 📲 🗹 ตั้งค่างวดเงินเดือน          |            |              |                 |                  |               |                  |       |
|                  | —                                        |            |              |                 |                  |               |                  |       |
| 🧟 ดังค่า         | 🥂 จ่ายเดือนละสองครั้ง                    |            |              |                 |                  |               |                  |       |
| ั∛ งานผ่านเว็ป   | 🧧 จายเดยนละลามครง                        |            |              |                 |                  |               |                  |       |
| 👔 👔 ผลอนุมัติ    | ผ่านเว็ป 🦉 🖉 งวดพิเศษต่างๆ               |            |              |                 |                  |               |                  |       |
|                  | 🗸 🦉 ตั้งค่ารูปแบบแฟ้มบันทึกราย           | มการส่าง   | v            |                 |                  |               |                  |       |
| 🧟 ดังค่า         | 🥂 รูปแบบชนิดตำแหน่งคง                    | งที        |              |                 |                  |               |                  |       |
|                  | เติ วิกแกกมหงแขนตวยส่ง                   | 131.161    |              |                 |                  |               |                  |       |
|                  |                                          |            |              |                 |                  |               |                  |       |
|                  |                                          |            |              |                 |                  |               |                  |       |
|                  |                                          |            |              |                 |                  |               |                  |       |

### ≽ ระบุ วันที่สิทธิวันลา 🗲 คลิก ปุ่มบันทึก

| 🔏 เลือกวันที่ที่ต้องการพิมพ์      | _        |      | ×    |
|-----------------------------------|----------|------|------|
| แฟ้ม แก้ใข หน้าต่าง วิธีใช้ 🮯 💷 🗊 |          |      |      |
| 🗋 บัจจุบัน                        |          |      |      |
| 🗹 วันที่สิทธิวันลา                |          |      |      |
| 31/01/2567                        |          |      |      |
|                                   |          |      |      |
|                                   | 🗸 บันทึก | X un | ເລົກ |
|                                   |          |      |      |

≻ เมื่อปรากฏหน้าจอสั่งพิมพ์รายงานดังรูป คลิก ปุ่มเริ่มพิมพ์

| รายงานแสดงจำนวนสิทธิก | ารลาคงเหลือ(E:\PayrollData\Report\System\PRRPT | [921.V7.RPT)   | × |
|-----------------------|------------------------------------------------|----------------|---|
| แฟ้ม แก้ไข เครื่องมือ | หน้าต่าง วิธีใช้ 🥝 💷 🗊                         |                |   |
|                       |                                                |                |   |
| พิมพ์ที่ใด            | จอภาพ                                          | ∽ ธ∿ี เงื่อนไข |   |
| ชื่อเครื่องพิมพ์      | NPI327735 (HP LaserJet P3010 Series)           | ► กราฟ         |   |
| แนวการพิมพ์           | ตามแนวตั้ง                                     | ~              |   |
| ขนาดกระดาษ            | A4 {A4 210 x 297 mm}                           | ~              |   |
|                       |                                                |                |   |
|                       | 📚 เริ่มพิม                                     | มพ์ 🗙 ยกเลิก   |   |
|                       |                                                |                |   |
|                       |                                                |                |   |

| รทัสหน้องาน 001 |       | นายรัศม์ พึ่ง | 141     |                  | อายงาน 14.00 ปี(ว | ปป.คค)         |          |         |
|-----------------|-------|---------------|---------|------------------|-------------------|----------------|----------|---------|
| แตนก 01         |       | บัญชี         |         |                  | רער <b>01</b>     | สำนัก          | เงานใหญ่ |         |
| จำนวนครั้งต่อปี | ສຳຣັ  | เช้เป         | คงเหลือ |                  | จำนวนวันต่อปี     | <b>ਰੈ ਮ</b> ਛੇ | เช้เป    | คงเหลือ |
| ลาป่วย          | 0.00  | 0.00          | 0.00    |                  | ลาป่วย            | 30.00          | 1.00     | 29.00   |
| ลากิจ           | 0.00  | 1.00          | -1.00   |                  | ลากีจ             | 3.00           | 4.00     | -1.00   |
| ลางานศพ         | 0.00  | 0.00          | 0.00    |                  | ลางานศพ           | 7.00           | 0.00     | 7.00    |
| ลาอื่นๆ         | 0.00  | 0.00          | 0.00    |                  | ลาอื่นๆ           | 0.00           | 0.00     | 0.00    |
| จำนวนครั้งสะสม  | ສຳເຮັ | เช่เป         | คงเหลือ | จำนวนวันลาทั้งปี | จำนวนต่อปี        | ສັນຮັ          | เช่ไป    | คงเหลือ |
| ลาคลอด          | 0.00  | 0.00          | 0.00    | 0.00             | มาสาย             | 6.00           | 0.00     | 6.00    |
| ลาททาร          | 0.00  | 0.00          | 0.00    | 0.00             | คสับก่อน          | 0.00           | 0.00     | 0.00    |
| ลาบวช           | 0.00  | 0.00          | 0.00    | 0.00             | ลาฬักผ่อนประจำปี  | 7.00           | 2.00     | 5.00    |
| ลาอบรม          | 0.00  | 0.00          | 0.00    | 0.00             | ลาฬักผ่อนปีก่อน   | 14.00          | 2.00     | 12.00   |
| -               | 0.00  | 0.00          | 0.00    | 0.00             | ลาอมัติเทต        | 30.00          | 0.00     | 30.00   |

≽ จากนั้นโปรแกรมจะแสดงจอภาพ รายงานแสดงจำนวนสิทธิการลาคงเหลือ ดังรูป

# 🕸 รายงานสิทธิการลาสะสมและคงเหลือ

### วิธีการบันทึกข้อมูล

🌶 หน้าจอ หมวด งานเงินเดือน → เลือกเมนู ตั้งค่า → เลือก เมนูรายงาน → เลือก รายงานสิทธิการลา →

เลือก รายงานสิทธิการลาสะสมและคงเหลือ

| 擒 ตั้งค่าระบบเงินเ                                                                                                    | ดือน                                                                                                    |                                                                                                    |
|----------------------------------------------------------------------------------------------------|----------------------------------------------------------------------------------------------------|----------------------------------------------------------------------------------------------------|
| แฟ้ม นำเข้า <u>ร</u>                                                                                                    | ายงาน หน้าต่าง วิธีใช้                                                                                                    |                                                                                                    |
| ี่<br>เครื่องคิดเลข<br>♥ งานเงินเดือ<br>℣ฃ่อมูลแต่                                                                                                    | รายงานแผนก(N)<br>รายงานแฟ้มประวัติพนักงาน (ภาษาไทย)(O)<br>รายงานแฟ้มประวัติพนักงาน (ภาษาอังกฤษ)(P)<br>รายงานรายละเอียดพนักงาน(Q)<br>หนังสือต่างๆ(R)                                                                     | Image: Second second second |
| <ul> <li>� ผลการศ'</li> <li>๗ ตั้งค่า</li> <li>&lt; งานบันทึกเ</li> <li></li> <li></li> <li< th=""><th>รายงานภาษาจังกฤษ(S)<br/>บัตรพนักงาน (Code 39) (C)<br/>บัตรพนักงาน (Interleaved 2 Of 5)(I)<br/>รายงานประเภทเงินได้เงินหักพนักงาน(T)<br/>รายงานประเภทสิทธิ์การลา(V)<br/>รายงานประเภทสิทธิ์การลา(W)<br/>รายงานประเภทเบี้ยชยัน(X)</th><th><ul> <li>เอลาขา</li> <li>เอียนาย<br/>เอนาน</li> <li>เอนาน</li> <li>เอนาน</li></ul></th></li<></ul> | รายงานภาษาจังกฤษ(S)<br>บัตรพนักงาน (Code 39) (C)<br>บัตรพนักงาน (Interleaved 2 Of 5)(I)<br>รายงานประเภทเงินได้เงินหักพนักงาน(T)<br>รายงานประเภทสิทธิ์การลา(V)<br>รายงานประเภทสิทธิ์การลา(W)<br>รายงานประเภทเบี้ยชยัน(X) | <ul> <li>เอลาขา</li> <li>เอียนาย<br/>เอนาน</li> <li>เอนาน</li> <li>เอนาน</li></ul>                                                                                                    |
| <ul> <li>♀&gt; อนุมัติลัว</li> <li>๔๔ อนุมัติลาง</li> <li>(๔๔ อนุมัติลาง</li> <li>(๔๔ อนุมัติล)</li> <li>๔๔ ตั้งค่า</li> <li>๖ งานผ่านเว็ป</li> <li>(๕๕ ต้อนุมัติม</li> </ul>                                                                                                    | รายงานสวัสดิการ(Y)<br>ลงหะเบียนรายงาน(Z)<br>"************************************                                                                                                    | <ul> <li>รายงานแสดงจำนวนสิทธิการการงาหลือ(Y)</li> <li>รายงานสิทธิการกาละสมและคงเหลือ(Z)</li> <li>รายงานสิทธิการกาสะสมและคงเหลือ (กรณีหบ 2 ปี)(2)</li> </ul>                                                                                                    |
| 🤮 ดังคา                                                                                                    | —절 รูปแบบชนิดตัวแหน่งค<br>—절 รูปแบบชนิดแยกด้วยจุง                                                                                                    | งที<br>งภาค                                                                                                    |

# ≻ ระบุ วันที่สิทธิวันลา → คลิก ปุ่มบันทึก

| 🖀 เลือกวันที่เ | ไต้องการพิมท่ | ĩ       |   |   |  |            | -      |      | ×     |
|----------------|---------------|---------|---|---|--|------------|--------|------|-------|
| แฟ้ม แก้ไข     | หน้าต่าง      | วิธีใช้ | 0 | ß |  |            |        |      |       |
| 🗌 ปัจจุบ้      | ัน            |         |   |   |  |            |        |      |       |
| 🔽 วันที่ส์     | ไทธิวันลา     |         |   |   |  |            |        |      |       |
| 31/0           | 1/2567        | ß       |   |   |  |            |        |      |       |
|                |               |         |   |   |  |            |        |      |       |
|                |               |         |   |   |  | <b>√</b> 1 | บันทึก | × Uf | າເລົກ |
|                |               |         |   |   |  |            |        |      |       |

# มื่อปรากฏหน้าจอสั่งพิมพ์รายงานดังรูป คลิก ปุ่มเริ่มพิมพ์

| รายงานสิทธิการลาสะสมแ | ละคงเหลือ(E:\Pay | yrollData\Report\System\PRRPT9 | 923.V7.RPT) |                 | × |
|-----------------------|------------------|--------------------------------|-------------|-----------------|---|
| แฟ้ม แก้ไข เครื่องมือ | หน้าต่าง วิ      | เธีใช้ 🥥 💼 🎁                   |             |                 |   |
|                       |                  |                                |             |                 |   |
| พิมพ์ที่ใด            | จอภาพ            |                                | $\sim$      | 🖧 เงื่อนไข      |   |
| ชื่อเครื่องพิมพ์      | NPI327735 (H     | P LaserJet P3010 Series)       | ~           | <u>⊢</u> : กราฟ |   |
| แนวการพิมพ์           | ตามแนวนอน        |                                | ~           |                 |   |
| ขนาดกระดาษ            | A4               | {A4 210 x 297 mm}              | ~           |                 |   |
|                       |                  |                                |             |                 |   |
|                       |                  | 🚴 ເຈັ້ມາ                       | พิมพ์ 🛛 🗙   | ยกเล็ก          |   |
|                       |                  |                                |             |                 |   |
|                       |                  |                                |             |                 |   |

### จากนั้นโปรแกรมจะแสดงจอภาพ รายงานสิทธิการลาสะสมและคงเหลือ ดังรูป

| <i>บริษั</i><br>รายง<br><sub>งวันที</sub> ่ | ริษัท ด้วอย่างโปรแกรม อี-บิขิเนส พลัส จำกัด<br>ายงานสิทธิการฉาสะสมและคงเหลือ<br><sub>ชงที่ 31/01/2567</sub> |         |       |                                        |         |                                       |       |                                     |       |                            |         |                             |       |         | ก็1/1                             |        |         |                 |                          |       |         |                                          |        |      |           |        |       |         |
|---------------------------------------------|----------------------------------------------------------------------------------------------------|---------|-------|----------------------------------------|---------|---------------------------------------|-------|-------------------------------------|-------|----------------------------|---------|-----------------------------|-------|---------|-----------------------------------|--------|---------|-----------------|--------------------------|-------|---------|------------------------------------------|--------|------|-----------|--------|-------|---------|
| สำดับ                                       | ชื่อหนักงาน                                                                                                 | อายุงาน | (वंग  | <mark>ลาป่วย</mark><br>(จำนวนวันต่อปี) |         | <mark>ลาคิจ</mark><br>(จำนวนวันต่อปี) |       | ลาพักผ่อนประจำปี<br>(จำนวนวันต่อปี) |       | ลางานศพ<br>(จำนวนวันต่อปี) |         | ลาดลอด<br>(จำนวนครั้งต่อปี) |       |         | <b>ลาบวย</b><br>(จำนวนครั้งต่อปี) |        |         | )               | มาสาย<br>(จำนวนวันต่อปี) |       |         | <mark>ลาอื่น ๆ</mark><br>(จำนวนวันต่อปี) |        |      |           |        |       |         |
|                                             |                                                                                                    |         | สิทธ์ | เช้เป                                  | คงเหลือ | สิทธ์                                 | เช้เป | คงเหลือ                             | สิทธ์ | <b>ใช้</b> ไป              | คงเหลือ | สิทธ์                       | าช้าป | ลงเหลือ | สิทธ์                             | เช้เป  | คงเหลือ | วันลา           | สิทธ์                    | เช้เป | คงเหลือ | า วันลา                                  | สิทธิ์ | เช้น | I คงเหลือ | สิทธิ์ | เช้เป | ดงเหลือ |
| เตมก                                        | 01 บัญชี                                                                                                    |         |       |                                        |         |                                       |       |                                     |       |                            |         | สาขา                        | 01    |         | i                                 | ส่านัก | างานให  | ល្ <del>រ</del> |                          |       |         |                                          |        |      |           |        |       |         |
| 1                                           | นาอรัศมี พึ่งพา                                                                                             | 14.00   | 30.00 | 1.00                                   | 29.00   | 3.00                                  | 4.00  | -1.00                               | 7.00  | 2.00                       | 5.00    | 7.00                        | -     | 7.00    | -                                 |        |         | -               | -                        | -     |         |                                          | 6.00   | -    | 6.00      | -      | -     | -       |
| 2                                           | นายดำรง มีสุข                                                                                               | 8.01    | 30.00 | -                                      | 30.00   | 3.00                                  | -     | 3.00                                | 7.00  | -                          | 7.00    | 7.00                        | -     | 7.00    | -                                 |        | • •     | -               | -                        | •     |         |                                          | 6.00   | •    | 6.00      | -      | -     | -       |
| เตาเก                                       | 02 โรงงาน                                                                                                   |         |       |                                        |         |                                       |       |                                     |       |                            |         | สาขา                        | 01    |         | i                                 | ส่านัก | างานให  | ល្ង             |                          |       |         |                                          |        |      |           |        |       |         |
| 1                                           | นายบุญมี รัตนสุข                                                                                            | 9.10    | 30.00 | -                                      | 30.00   | 3.00                                  | -     | 3.00                                | 7.00  | -                          | 7.00    | 7.00                        | -     | 7.00    | -                                 |        | -       | -               | -                        | -     |         |                                          | 6.00   | -    | 6.00      | -      | -     | -       |
|                                             |                                                                                                    |         |       |                                        |         |                                       |       |                                     |       |                            |         |                             |       |         |                                   |        |         |                 |                          |       |         |                                          |        |      |           |        |       |         |